## 自己申告単位申請について

JCR 会員アプリへ取得した研修単位を自己申告申請する場合は、マイページの「取得単位 情報」→「資格・単位情報」→「自己申告単位申請」→【日本リウマチ学会主催・認定教育 研修会】タブまたは【学術・その他業績】タブにある「新規申請」より行います。申請情報 を入力、証明書類データ(参加証、受講証明書など)をアップロードし、ご申請ください。 事務局にて申請された単位の審査が行われ、承認後2週間程度で単位が付与されます。

| (1) 自己申告単位申請手順                   | P.2     |
|----------------------------------|---------|
| (2) 【日本リウマチ学会主催・認定教育研修会】の単位と申請方法 | P.3-6   |
| (3)【学術・その他実績】の単位と申請方法            | P.7-10  |
| (4)編集、再申請について                    | P.11-14 |

#### ※留意事項※

- 会員証 QR コードで参加受付された場合、自己申告単位申請は不要です。
- タブの異なる単位の合算申請はできません。各タブごとに分けてご申請ください。
   【例】

学会総会・学術集会**参加単位** ⇒【日本リウマチ学会主催・認定教育研修会】タブ 学会総会・学術集会**学会発表単位** ⇒【学術・その他業績】タブ

- 申請状況が「未審査」または「非承認」の場合、申請内容を編集することができます。 編集・登録をすることで再申請が行われます。
- 「非承認」の際は審査結果の連絡事項をご確認の上、修正・再申請を行ってください。
- タブを越えての変更・修正はできません。

### ※証明書について※

- ▶ 出席証明
  - ・氏名の記載のあるものに限ります
- ▶ リウマチ学に関する業績
  - ・専門医取得後(更新後)の論文(アクセプト済)に限ります
     ※資格未取得時の場合、本会入会(研修開始)年度の4月1日以降のもの
     ・論文のタイトル、著者名掲載ページをアップロードください
- ▶ 学会発表
  - ・抄録のタイトル、著者名掲載ページをアップロードください 抄録確認ページ ※閲覧にはログインが必要です

### (1) 自己申告単位申請手順

【マイページ (JCR 会員アプリ)】

マイページの「取得単位情報」→「自己申告単位申請」より必要事項を入力、参加証や 論文(タイトル、著者名掲載ページ)等のデータをアップロードし、ご申請ください。 ※JCR 会員アプリはスマートフォン・本会ウェブサイトからログインできます。

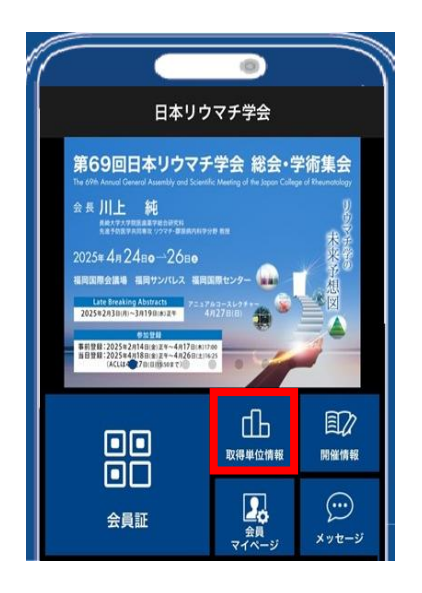

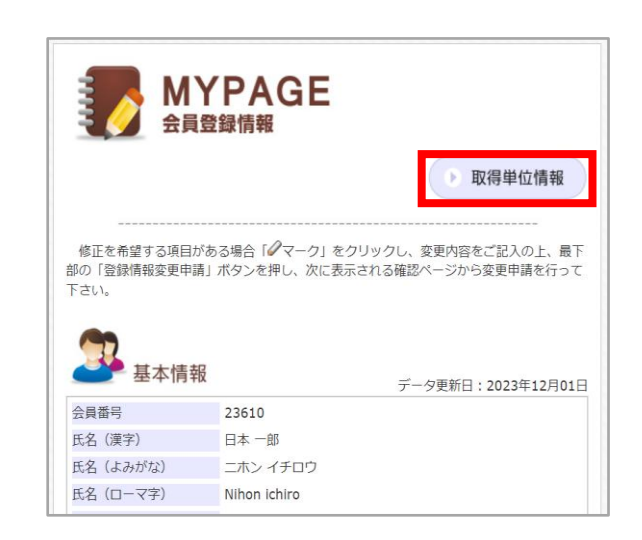

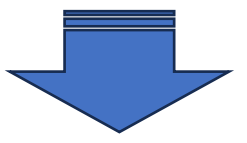

|         | C |       | 0        |
|---------|---|-------|----------|
| 閉じる     | 取 | 得単位情  | 報 🔿      |
|         | ŝ | 学会専門图 | E        |
|         |   |       | 自己申告単位申請 |
| 学会専門医番号 |   |       |          |
| 初回資格取得日 |   | -     |          |
| 認定開始日   |   | _     |          |
| 認定終了日   |   | —     |          |
|         |   |       |          |
| 延長終了日   |   | -     |          |
| 保留終了日   |   | -     |          |

| 資格・単位情       | 報       | (会員看<br>基本領域:                   | 号: ) ログアウト                                                                     |
|--------------|---------|---------------------------------|--------------------------------------------------------------------------------|
|              |         |                                 |                                                                                |
| -            | <u></u> | 会直門疾                            |                                                                                |
|              |         | an 171 Jan                      | 白口由失單位由語                                                                       |
|              |         |                                 |                                                                                |
| 学会専門医番号      | -       | 初回資格取得日                         |                                                                                |
| 20 ch 884/ c |         |                                 |                                                                                |
|              | 資格・単位信  | 資格・単位情報         学会専門医番号       - | 資格・単位情報     (会員番 当本紙疑:       当本紙疑:     当本紙疑:       学会専門医番号     一       初回資格取得日 |

(2)【日本リウマチ学会主催・認定教育研修会】の単位と申請方法

- ・日本リウマチ学会総会・学術集会への出席:10単位/回
- ・アニュアルコースレクチャー(中央研修会東京・大阪大会含む)への出席:7単位/回
- ・<u>日本リウマチ学会が主催した</u>医療安全・医療事故・医療法制・医療倫理・感染対策に関する 教育研修会・講演会への出席:1単位/回
- ・日本リウマチ学会支部学術集会への出席:5単位/回
- ・日本リウマチ学会が認定した教育研修会・講演会への出席:1単位/時間・最大3単位/1日
- ・日本リウマチ学会が主催した英語教育プログラムへの出席:1単位/回、最大1単位/1日

★会員証 QR コードで参加受付された場合、自己申告単位申請は不要です

① 「自己申告単位申請」→【日本リウマチ学会主催・認定教育研修会】タブ

|           | 自己申告単位申請         (会員番号:           基本領域:         ログアウト        |
|-----------|--------------------------------------------------------------|
| 資格・単位情報 へ |                                                              |
| 資格・単位情報   | 日本リウマチ学会主催・認定教育研修会 学術・その他の業績                                 |
| 自己申告単位申請  | 新規申請                                                         |
| 会員証QR印刷   |                                                              |
|           | 名称 68                                                        |
|           | 会期         YYYY/MM/DD         1         YYYY/MM/DD         1 |
|           | 審査状況     未審査     承認     非承認                                  |
|           | クリア 検索                                                       |
|           | $\langle \rangle$                                            |
|           | 申請日     名称     参加日     単位     審査       区分     状況             |
|           | 結果はありません                                                     |
|           |                                                              |
|           |                                                              |

→「新規申請」を選択します。

新規申請ページ上部にある「研修会検索」より、研修会名を検索することも可能です。
 ※検索結果が表示されない場合は手順③へお進みください。

| 日本リウマチ学会主催・髋定教育研修会                                                                                                    |                                  |  |  |
|----------------------------------------------------------------------------------------------------|----------------------------------|--|--|
| <u>日本リウマモ学会主催・認定教育研修会の地域単位について申請を行います。</u><br>手動で単位申請する場合は学会名を終末し、申請フォームへ情報を反映することができます。<br>すべて自由入方での申請も可能です。<br>なお共通講師の受講単位の申請は申請指教習録に必要事項を入力してください。 |                                  |  |  |
| 研修会検索                                                                                                    |                                  |  |  |
| 学会名                                                                                                    |                                  |  |  |
| 会期                                                                                                    | YYYYIMMIDD 🖬 ~ YYYYIMMIDD        |  |  |
| クリア 検索                                                                                                    |                                  |  |  |
| 申請情報登録                                                                                                    |                                  |  |  |
| 申請する単位の区分 必須                                                                                                    | <ul> <li>(※ 共通課習 〇 参加</li> </ul> |  |  |

③-I「申請する単位の区分」の『共通講習』を選択すると、学会専門医単位の項目の下に「学会共通講習」が表示されます。「▼」を押下し、該当する項目を選択してください。

| 申請情報登録                    |                                     |
|---------------------------|-------------------------------------|
| 申請する単位の区分 <mark>必須</mark> | ● 共通講習 ○ 参加                         |
| 開催形式 必須                   | ○ 現地開催 ○ Web開催 ○ ハイブリッド開催           |
| 名称 必須                     |                                     |
| 参加日 必須                    | YYYY/MM/DD                          |
| 会期 必須                     | YYYY/MM/DD                          |
| 連絡事項<br>受講/参加証明書 必須       | ファイルをドロップ<br>データ形式は、PDF,JF          |
| 学会専門医単位                   |                                     |
| 学会共通講習                    | (選択なし) ・                            |
| 単位数                       | 共通講習 医療事故                           |
| 戻る                        | 共通講習 医事法制<br>共通講習 医療倫理<br>共通講習 感染対策 |

 ③-II「申請する単位の区分」の『参加』を選択すると、学会専門医単位の項目の下に「単 位種別」が表示されます。「▼」を押下し、該当する項目を選択すると単位数が自 動で入力されます(「その他講習会・研修会」を除く)。

| 申請情報登録                    |                      |                             |                |                           |
|---------------------------|----------------------|-----------------------------|----------------|---------------------------|
| 申請する単位の区分 <mark>必須</mark> |                      | ○ 共通講習 		 ● 参加              |                |                           |
| 開催形式 必須                   |                      | ○ 現地開催 ○ Web開催              | 🌔 🔿 ハイブリッド開催   |                           |
| 名称 必須                     |                      |                             |                |                           |
| 参加日 必須                    |                      | YYYY/MM/DD                  |                |                           |
| 会期 必須                     |                      | YYYY/MM/DD                  | ☐ ~ YYYY/MM/DD |                           |
| 連絡事項                      |                      |                             |                |                           |
| 受講/参加証明書 必須               |                      |                             |                | ファイルをドロッフ<br>データ形式は、PDF,J |
| 学会専門医単位                   | (選択なし)               |                             |                |                           |
| 単位種別                      | 出席単位 日本              | リウマチ学会・学術集会                 |                |                           |
| 単位数                       | 出席単位 日本!             | リウマチ字会支部字術集会<br>ュアルコースレクチャー |                |                           |
|                           | 全国中央教育研修             | 修会(東京大会・大阪大会)               |                |                           |
| 戻る                        | 出席単位 英語勢<br>出席単位 その付 | 敗育<br>地講習・研修会               |                |                           |

④ 証明書類データ(参加証、受講証明書など)をアップロードしてください。
 ※ファイル形式は「PDF」「JPEG」のみアップロード可能です。
 その他必要事項をすべて記入し、最後に「内容を確認する」ボタンを押下し、次ページで表示される申請内容をご確認の上、「登録する」を押下してください。

| 申請情報登録                    |                                                       |
|---------------------------|-------------------------------------------------------|
| 申請する単位の区分 <mark>必須</mark> | ○ 共通講習 ○ 参加                                           |
| 開催形式 必須                   | ○ 現地開催 ○ Web開催 ○ ハイブリッド開催                             |
| 名称 必須                     |                                                       |
| 参加日 必須                    | YYYY/MM/DD                                            |
| 会期 必須                     | YYYY/MM/DD                                            |
| 連絡事項                      |                                                       |
| 受講/参加証明書 必須               | ファイルをドロップまたはクリックしてください<br>データ形式は、PDF,JPEGのアップロードが可能です |
| 戻る                        | 内容を確認する                                               |

以上でお手続き完了です。審査までお待ちください。

# (3)【学術・その他業績】の単位と申請方法

| ・日本リウマチ学会が認定した関連学会への出席:3単位/回 ※地方会・支部会は含まれません。                 |
|---------------------------------------------------------------|
| ・日本医学会総会への出席:5 単位/回                                           |
| ・リウマチ学に関連する業績                                                 |
| Modern Rheumatology:筆頭演者 7 単位/編、共著者 3 単位/編                    |
| その他の学術論文:筆頭演者 5単位/編、共著者 3単位/編                                 |
| ・日本リウマチ学会総会・学術集会および同支部学術集会での発表:筆頭演者 5単位/題                     |
| ・日本リウマチ学会が主催した英語教育プログラムでの発表:筆頭演者 2単位/題                        |
| <ul> <li>・日本リウマチ学会以外の領域学会が主催した医療安全・医療事故・医療法制・医療倫理・</li> </ul> |
| 感染対策に関する教育研修会・講演会への出席(日本専門医機構が認めた共通講習、医師                      |
| 会及び本学会教育施設主催の講演会含む):1 単位/回                                    |
| ・日本医師会生涯教育研修会への出席:1単位/回                                       |
| ※日本医師会学習単位取得証をアップロードしてください。                                   |

① 自己申告単位申請→【学術・その他の業績】タブ→「新規申請」を選択します。

|           | 自己申告単位申請     (会員番号:       基本領域:     ログアウト |
|-----------|-------------------------------------------|
| 資格・単位情報 ヘ |                                           |
| 資格・単位情報   | 日本リウマチ学会主催・認定教育研修会 学術・その他の業績              |
| 自己申告単位申請  | 新規申請                                      |
| 会員証QR印刷   |                                           |
|           |                                           |
|           | 会期 YYYY/MM/DD 首 ~ YYYY/MM/DD 首            |
|           | 審查状況 未審查 承認 非承認                           |
|           | クリア 検索                                    |
|           | $\langle \rangle$                         |
|           | 申請日 名称 参加日 審査状況                           |
|           | 結果はありません                                  |
|           |                                           |

②-I「申請する単位の区分」の『関連学会、他学会主催研修会参加』を選択すると、証明書類の項目の下に「単位種別」の表示が出ます。「▼」を押下し、該当する項目を選択してください。

| 申請情報登録               |                                                      |
|----------------------|------------------------------------------------------|
| 申請する単位の区分 必須         | ● 関連学会、他学会主催研修会参加 ○ その他業績                            |
| 開催形式 必須              | ○ 現地調催 ○ Web開催 ○ ハイブリッド開催                            |
| 名称必須                 |                                                      |
| 参加日・発表日・論文発行日 必須     | YYYY/MM/DD                                           |
| 会期必須                 | YYYY/MM/DD 🖬 ~ YYYY/MM/DD                            |
| 連絡事項                 |                                                      |
| 証明書類 <mark>必須</mark> | ファイルをドロップまたはクリックしてください<br>データ形式は、PDFJFEGのアップロードが可能です |
| 単位種別                 |                                                      |
| 単位数                  |                                                      |

| 申請情報登録           |                                             |
|------------------|---------------------------------------------|
| 申請する単位の区分 必須     | <ul> <li>図通学会、他学会主催研修会参加 〇 その他業績</li> </ul> |
| 開催形式 必須          | ○ 現地関催 ○ Web関催 ○ ハイブリッド関催                   |
| 名称 必須            |                                             |
| 参加日・発表日・論文発行日 必須 | DOWNINGD D                                  |
| 会期 必須            | YYYY/MM/DD                                  |
| 演动事项             |                                             |
| A2:011-94-93     |                                             |
|                  | (選択なし)                                      |
| 証明書類 必须          | 大坦南哲 医煤实正                                   |
|                  |                                             |
| (14) 小学(15)      | 共通講習 医缔倫理                                   |
| キー12.4変が1        | 共通講習 感染対策                                   |
| 単位数              | 出席単位 日本医学会総会                                |
|                  | 出席単位 日本リウマチ学会が認定した関連学会                      |
| 戻る               | 出席単位 国際回達学会                                 |
|                  | 出席単位 日本医师会生理教育研修会                           |

 ②-II「申請する単位の区分」の『その他業績』を選択すると、証明書類の項目の下に「単 位種別」の表示が出ます。「▼」を押下し、該当する項目を選択すると単位数が自 動で入力されます。

| 申請情報登録           |                                                       |
|------------------|-------------------------------------------------------|
| 申請する単位の区分 必須     | ○ 関連学会、他学会主催研修会参加 ⑧ その他業績                             |
| 名称 必須            |                                                       |
| 参加日・発表日・論文発行日 必須 | YYYY/MM/DD                                            |
| 連絡事項             |                                                       |
| 証明書類 必須          | ファイルをドロップまたはクリックしてください<br>データ形式は、PDF,IPEGのアップロードが可能です |
| 単位種別             |                                                       |
| 単位数              |                                                       |

| 申請情報登録           |                                                                                                    |  |  |  |
|------------------|----------------------------------------------------------------------------------------------------|--|--|--|
| 申請する単位の区分 必須     | ○ 同連学会、他学会主催研修会参加 ⑧ その他業績                                                                                      |  |  |  |
| 名称 必須            |                                                                                                    |  |  |  |
| 参加日・発表日・論文発行日 必須 | YYYY/MM/DD                                                                                                    |  |  |  |
| 連絡事項             |                                                                                                    |  |  |  |
| 証明書類 必須          | ファイルをドロップまたはクリックしてください<br>データ形式は、PDF_IPEGのアップロードが可能です<br>(現れなし)                                                |  |  |  |
| 単位種別             | 日本リウマチ学会学術集会および同支部学術集会学会発表 筆頭演者                                                                                |  |  |  |
| 単位数              | 日本リウマナ学会が主催した奥油教育フログラムでの关系 単前派者<br>Modern RheumatologyModern Rheumatology Case Reports 筆頭者                     |  |  |  |
| 戻る               | Modern Rheumatology,Modern Rheumatology Case Reports 共著者<br>リウマチ学に関する実績その他の学術論文 環語者<br>リウマチ学に関する実績その他の学術論文 共著者 |  |  |  |

③ 証明書類データ(参加証、受講証明書、論文や抄録はタイトルと著者名が掲載されているページ)をアップロードしてください。
 ※ファイル形式は「PDF」「JPEG」のみアップロード可能です。
 その他必要事項をすべて記入し、最後に「内容を確認する」ボタンを押下し、次ページで表示される申請内容をご確認の上、「登録する」を押下してください。

| 申請情報登録                           |                                                       |
|----------------------------------|-------------------------------------------------------|
| 申請する単位の区分 必須                     | ○ 関連学会、他学会主催研修会参加 ○ その他業績                             |
| 名称必須                             |                                                       |
| 参加日・発表日・論文発行日<br><mark>必須</mark> | YYYY/MM/DD                                            |
| 連絡事項                             |                                                       |
| 証明書類 必須                          | ファイルをドロップまたはクリックしてください<br>データ形式は、PDF,JPEGのアップロードが可能です |
| 戻る                               | 内容を確認する                                               |

以上でお手続き完了です。審査までお待ちください。

# (4) 編集、再申請について

審査状況が「未審査」または「非承認」の場合、申請内容の編集、再申請が可能です。 ※タブを越えての変更・修正はできません

① 自己申告単位申請より、「審査状況」をご確認ください。

|           | 自己申告単伯              | 立申請                 | 野村花音<br>基本領域                       | 子(会員番号:0(<br>&:日本内科学会 | 0001)      | לים      | アウト |
|-----------|---------------------|---------------------|------------------------------------|-----------------------|------------|----------|-----|
| 資格・単位情報 ヘ |                     |                     |                                    |                       |            |          |     |
| 資格・単位情報   | 日本リウマ               | チ学会主催・1             | 認定教育研修会                            |                       |            |          | _   |
| 自己申告単位申請  |                     |                     |                                    |                       |            | 新規       | 申請  |
| 会員証QR印刷   |                     |                     |                                    |                       |            |          |     |
|           | 名称                  |                     |                                    |                       |            |          |     |
|           | 会期                  |                     | YYYY/MM/DD                         | <b>i</b> ~            | YYYY/MM/DD |          |     |
|           | 審査状況                |                     | 未審査 🗌 承認                           | □ 非承認                 |            |          |     |
|           | クリア                 | 検索                  |                                    |                       |            |          |     |
|           |                     |                     |                                    |                       | < 1        | 2 3      | >   |
|           | 申請日時                | 初回申請<br>日時          | 名称                                 | 参加日                   | 単位区<br>分   | 審査状<br>況 |     |
|           | 2024/06/07<br>09:56 | 2024/05/29<br>13:41 | JCR2024アニュ<br>アルコースレク<br>チャー       | 2024/04/16            | 共通講習       | 非承認      | 詳細  |
|           | 2024/06/07<br>09:05 | 2024/01/16<br>17:22 | 領域講習(機構<br>のみ)申請テス<br>ト 超音波講習<br>会 | 2024/01/05            | 参加         | 未審査      | 詳細  |

② 審査状況の右隣にある「詳細」を押下すると申請内容と非承認の理由が表示されます。

|  |                     |                     |                              |            | < 1      | 2 3      | >  |
|--|---------------------|---------------------|------------------------------|------------|----------|----------|----|
|  | 申請日時                | 初回申請<br>日時          | 名称                           | 参加日        | 単位区<br>分 | 審査状<br>況 |    |
|  | 2024/06/07<br>09:56 | 2024/05/29<br>13:41 | JCR2024アニュ<br>アルコースレク<br>チャー | 2024/04/16 | 共通講習     | 非承認      | 詳細 |

③ 「連絡事項」に記載されている非承認の理由を確認の上、「編集」より修正・再申請を 行ってください。

| 自己申告単位申請      | 野村 花子(会員番号:00001)<br>基本領域:日本内科学会                                                              |
|---------------|-----------------------------------------------------------------------------------------------|
| 日本リウマチ学会主催    | <ul> <li>認定教育研修会 単位申請</li> </ul>                                                              |
| 申請情報詳細        |                                                                                               |
| 申請する単位の区<br>分 | 共通講習                                                                                          |
| 開催形式          | 現地開催                                                                                          |
| 名称            | JCR2024アニュアルコースレクチャー                                                                          |
| 参加日           | 2024/04/16                                                                                    |
| 会期            | $2024/04/11 \sim 2024/04/21$                                                                  |
| $\frown$      |                                                                                               |
| 学会専門医単位       |                                                                                               |
| 学会共通講習        | 共通講習 医療倫理                                                                                     |
| 単位数           | 1                                                                                             |
| 申請日時          | 2024/06/07 09:56 審査状況 非承認                                                                     |
| 連絡事項          | 非承認理由:申請する単位の区分が異なっています。<br>「共通講習」ではなく『参加』を選択し、<br>単位種別は「出席単位 アニュアルコースレクチャー」にして再申<br>請してください。 |
| 戻る            | 編集                                                                                            |

④ 修正・編集が完了したら「登録する」を押下します。

| 自己申告単位申言                         | 野村花子(会員番号:<br>00001)     ログアウト       基本領域:日本内科学会                                              |
|----------------------------------|-----------------------------------------------------------------------------------------------|
| 日本リウマチ学会言                        | と催・認定教育研修会 単位申請                                                                               |
| 申請情報詳細                           |                                                                                               |
| 申請する単位の<br>区分<br><mark>必須</mark> | ○ 共通講習 ● 参加                                                                                   |
| 開催形式 必須                          | ● 現地開催 ○ Web開催 ○ ハイブリッド開催                                                                     |
| 名称 必須                            | JCR2024アニュアルコースレクチャー                                                                          |
| 参加日 必須                           | 2024/04/16                                                                                    |
| 会期必須                             | 2024/04/11                                                                                    |
| 学会専門医単位                          |                                                                                               |
| 単位種別                             | 出席単位 アニュアルコースレクチャー ▼                                                                          |
| 単位数                              | 7                                                                                             |
| 申請日時                             | 2024/06/07<br>09:56 審査状況 非承認                                                                  |
| 連絡事項                             | 非承認理由:申請する単位の区分が異なっています。<br>「共通講習」ではなく『参加』を選択し、<br>単位種別は「出席単位 アニュアルコースレクチャー」にして<br>再申請してください。 |
|                                  |                                                                                               |
| キャンセル                            | 登録する                                                                                          |

⑤ 表示された確認画面の「OK」を押下すると、自己申告単位申請ページの申請日時、 審査状況が更新されます。

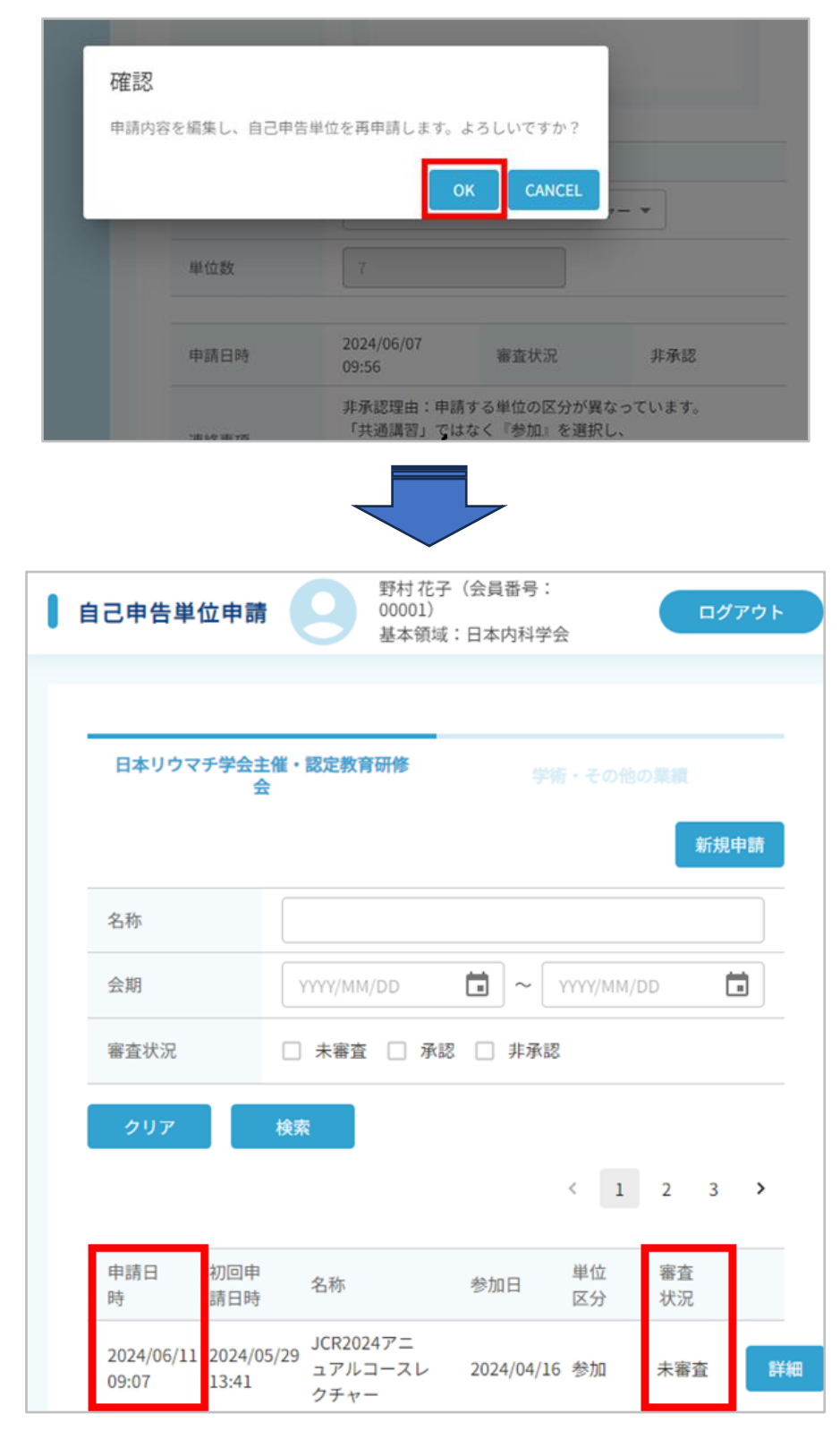

以上でお手続き完了です。審査までお待ちください。